## MY OWN HOTEL / MEIN EIGENES HOTEL

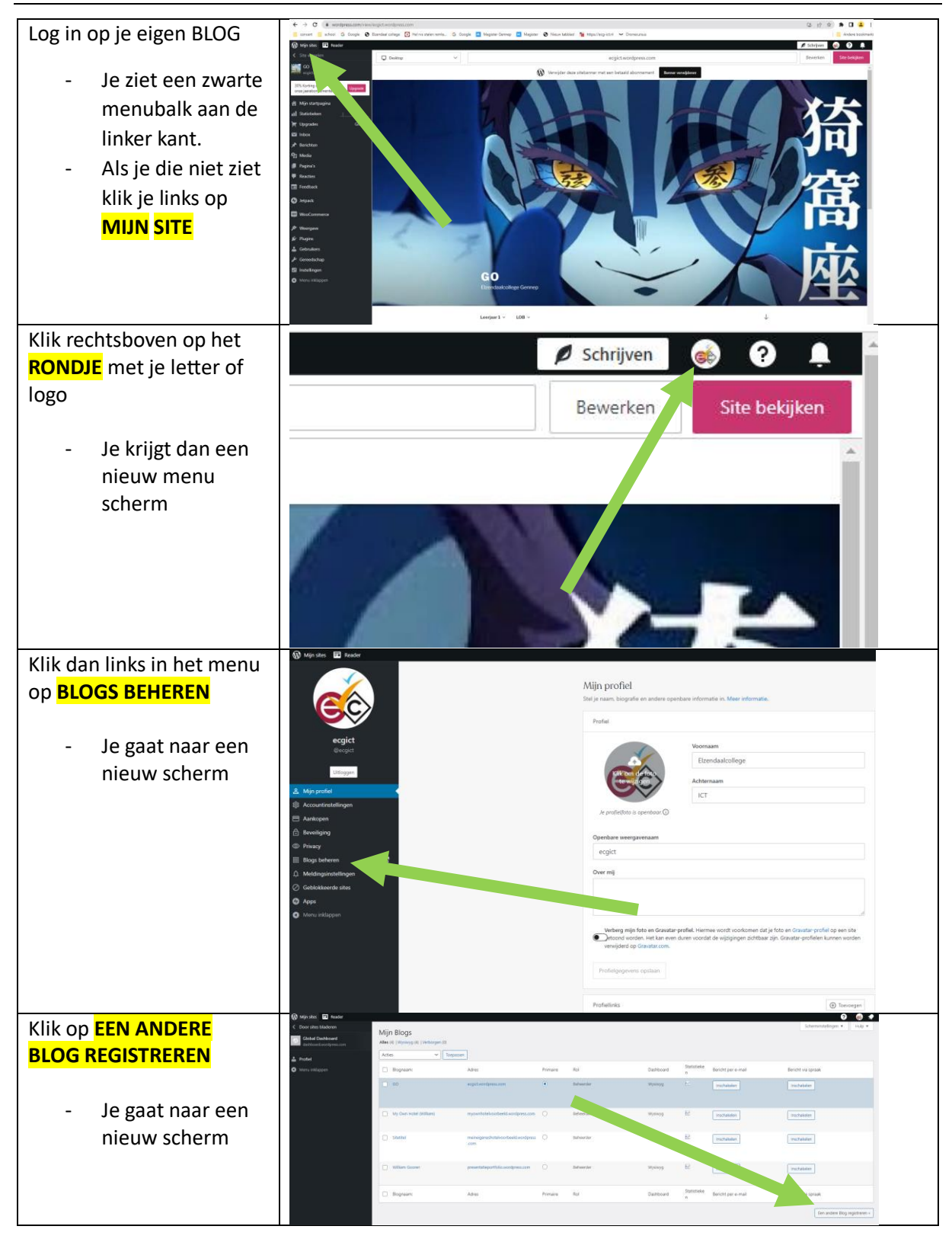

\_\_\_\_

| Vul hier de naam van je                                  |                                                                                                    |  |  |
|----------------------------------------------------------|----------------------------------------------------------------------------------------------------|--|--|
| nieuwe site in.                                          | Kies een domein                                                                                                    |  |  |
| - Maak er 1 voor                                         | Geef enkele beschrijvende trefwoorden in om te beginnen                                                                                                    |  |  |
| MyOwnHotel en                                            | 🔎 Żoeken 🚍 Filter                                                                                                    |  |  |
| daarachter je<br>leerling nummer                         | Q De beste namen zijn kort en onvergetelijk                                                                                                    |  |  |
| - Maak er1 voor DU                                       |                                                                                                    |  |  |
| met de titel<br>MeinFigenesHotel                         |                                                                                                    |  |  |
| en daarachter je                                         |                                                                                                    |  |  |
| leerling nummer<br>Klik altiid on de <mark>GRATIS</mark> |                                                                                                    |  |  |
| versie                                                   | Kies een domein                                                                                                    |  |  |
| - Nooit op                                               | Geef enkele beschrijvende trefwoorden in om te beginnen                                                                                                    |  |  |
| aanbiedingen<br>klikken of<br>tijdelijke acties          | MyOwnHotel (105432) X = Filter                                                                                                    |  |  |
|                                                          | myownhotel105432.blog Aanbevolen                                                                                                    |  |  |
|                                                          | Het eerste jaar gratis<br><del>© 22/jaar</del>                                                                                                    |  |  |
|                                                          | myownhotel16.132.com Beste alternatief                                                                                                    |  |  |
|                                                          | Het eerste jaar gratis<br><del>© 19/jaar</del>                                                                                                    |  |  |
|                                                          | myownhotel105432.wordpress.com Gratis Selecteren                                                                                                    |  |  |
|                                                          |                                                                                                    |  |  |
| Klik altijd op de <mark>GRATIS</mark><br>versie          | Kies jouw eigen WordPress                                                                                                    |  |  |
|                                                          | Betaal maandelijka Estaa jaarijaa<br>Pryska? Pata ywar dindekataan                                                                                                    |  |  |
| Nooit op aanbiedingen<br>klikken of tijdelijke acties    | Gratis Personal Premiur Business Commerce Enterprise                                                                                                    |  |  |
|                                                          | King den soppred de stand van in vereining<br>Soviet op den soppred de stand van in de se opper donne son de stand van in de se opper donne son de stand van in de se opper donne son de son de s |  |  |
|                                                          | Gen verveldem     For manel (41) junifis gelectivered     per manel (43) junifis gelectivered     per manel (320) junifis gelectivered     per manel (320) junifis gelectivered     Eagle to 55 1500(00 per junitis)       Begin met Gents     Koop Premoult     Koop Premium     Koop Resinees     Koop Commerce     Lees meer                                                                                                    |  |  |
|                                                          | After in Grade, place         After in Newsond, place         After in Newsond, place         After in Newsond, place         After in Newsond, place         Thut E         © dudick         College           Packdage fiberary large para         Grade downink wave eres place         Grade downink wave eres place                                                                                                    |  |  |
|                                                          | Onbegreifs antrie gebruiken         Supervisite DNS met SSL         Premium thema's         Onbegreifer austrie gebruiken         Winksampaningen         Constant         Biomoberg           Tylenchin- oor berbruiksampaningen         Ontertemung vas email         Verties pel net Workså         Globar calving in de degr         Worksamberg           Telesconder         Status calving in de degr         Worksamberg         Worksamberg                                                                                                    |  |  |
|                                                          | Instructions bestemming         Operating and second to the second to the second t                                   |  |  |
|                                                          | Agrit conse     Instruction conservation     College (and a region of a conservation of a conservation of a conserv        |  |  |

## MY OWN HOTEL / MEIN EIGENES HOTEL

| Klik op <mark>PROMOOT JEZELF</mark><br><mark>OF JE BEDRIJF</mark>                                                               | Wat zijn je doelen?<br><sup>Vertel ons wat je met je website wilt bereiken.</sup>                                                                                                    |                                                                                                    |
|----------------------------------------------------------------------------------------------------|----------------------------------------------------------------------------------------------------|----------------------------------------------------------------------------------------------------|
| Klik dan op <mark>DOORGAAN</mark>                                                                                               | Selecteer alles wat van toepassing is          Schrijf en publiceer         Image: Promoot jezelf of je bedrijf         Overig                                                                                                    | Online verkopen Mijn bestaande website inhoud importeren Doorgaan                                                                                                    |
| Typ bij categorie <mark>HOTEL</mark> in<br>Klik dan <mark>HOTELS EN</mark><br>ACCOMODATIES<br>Klik dan op <mark>DOORGAAN</mark> | Waar gaat je<br>website over?<br>Kies een categorie die je website het beste definieert.                                                                                                    | Zoek naar een categorie<br>Hote[                                                                                                    |
| Klik dan op <b>TIJDELIJK</b><br>OVERSLAAN                                                                                       | O     O     O | values estimates estimates |
| Klik op <mark>SITE LANCEREN</mark>                                                                                              | ♥ Interfield in the second second | b     b     b     b     c     b     c     b     c     c      |

## MY OWN HOTEL / MEIN EIGENES HOTEL

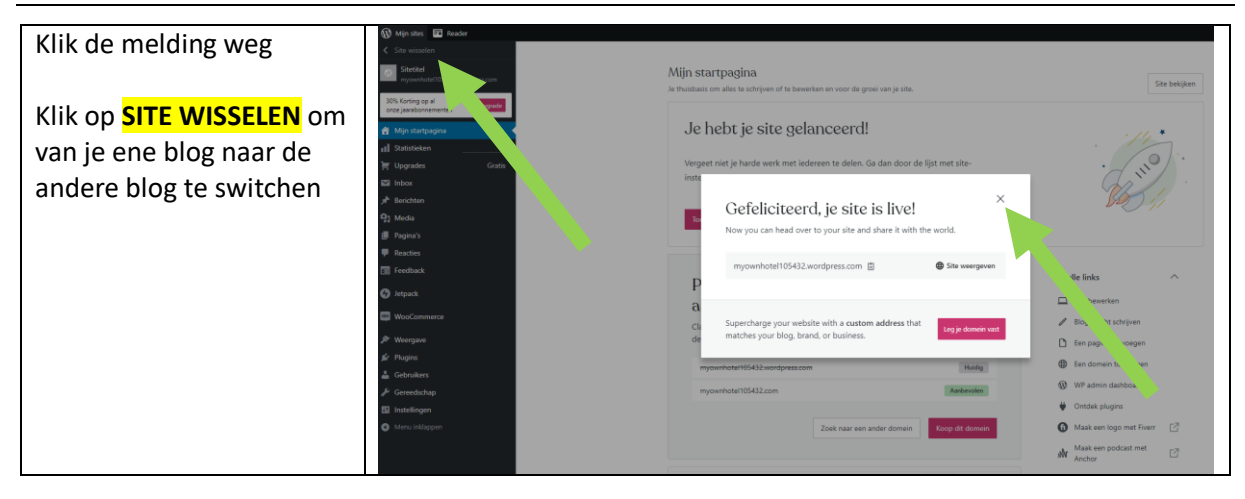